### Aanvraag/Installatie servercertificaat Windows via MMC

#### Disclaimer:

Het aanmaken van een PKCS#10 bestand kan op vele manieren. Bekijk hiervoor de documentatie van de leverancier van uw server. Dit document kan als voorbeeld worden gebruikt voor het aanmaken van een PKCS#10 bestand. En als voorbeeld voor het installeren van het servercertificaat dat u heeft ontvangen. Aan de inhoud van dit document kunnen geen rechten worden ontleend.

- 1. Genereren PKCS-10 via MMC
- 2. Installeren servercertificaat via MMC
- 3. Controles
- 4. Exporteren van het certificaat via PFX

## 1. Genereren PKCS-10 via MMC

#### **MMC Prepareren**

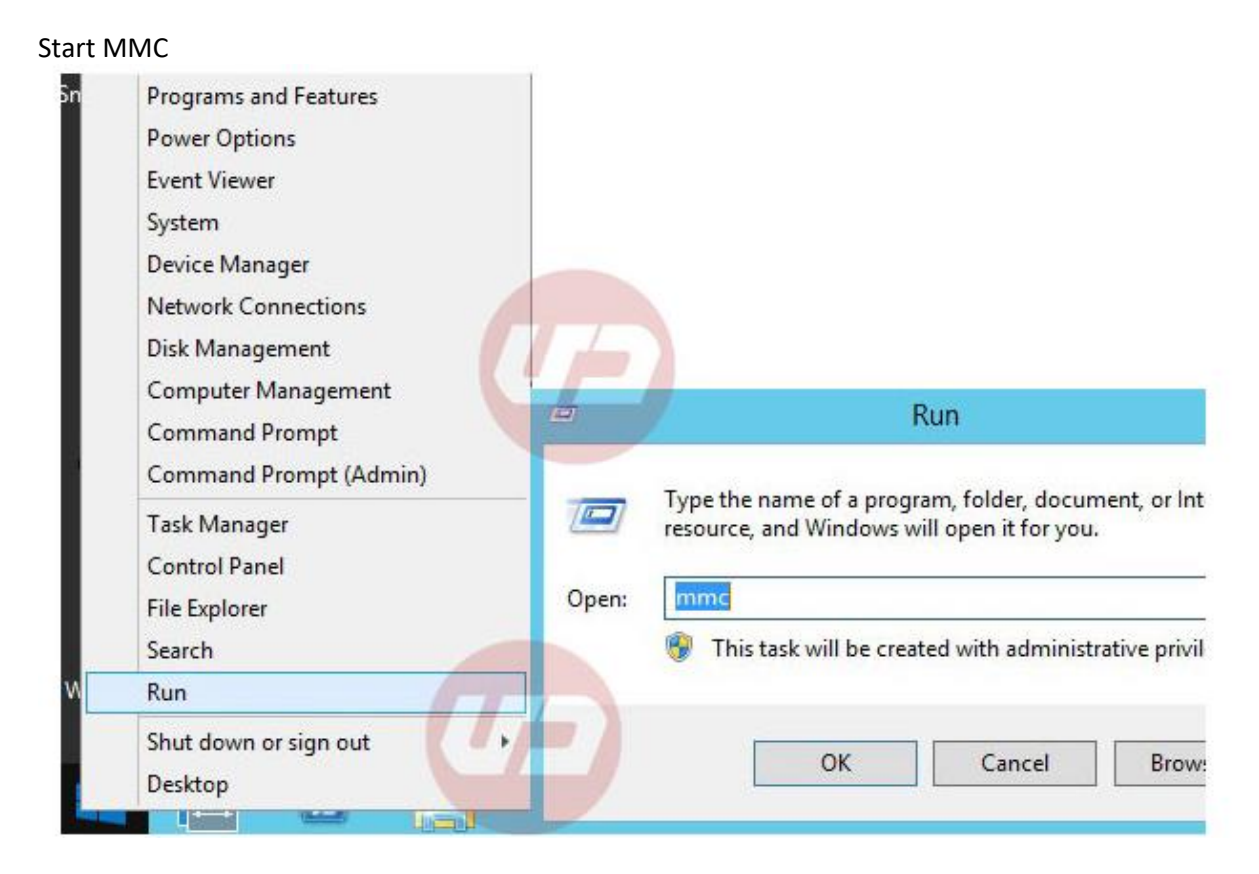

Voeg Certificaatmodule toe

|        |                                                                                      | Console1 - [Console Root]             |
|--------|--------------------------------------------------------------------------------------|---------------------------------------|
| 🚡 File | Action View Favorites Window Help                                                    |                                       |
| *      | New     Ctrl+N       Open     Ctrl+O       Save     Ctrl+S       Save As     Save As | There are no items to show in this vi |
|        | Add/Remove Snap-in Ctrl+M<br>Options                                                 |                                       |
|        | 1 C:\Windows\\compmgmt.msc<br>2 C:\Windows\\services.msc                             |                                       |
| F      | 3 C:\Windows\\lusrmgr.msc<br>4 C:\Windows\\dnsmgmt.msc                               |                                       |
|        | Exit                                                                                 |                                       |

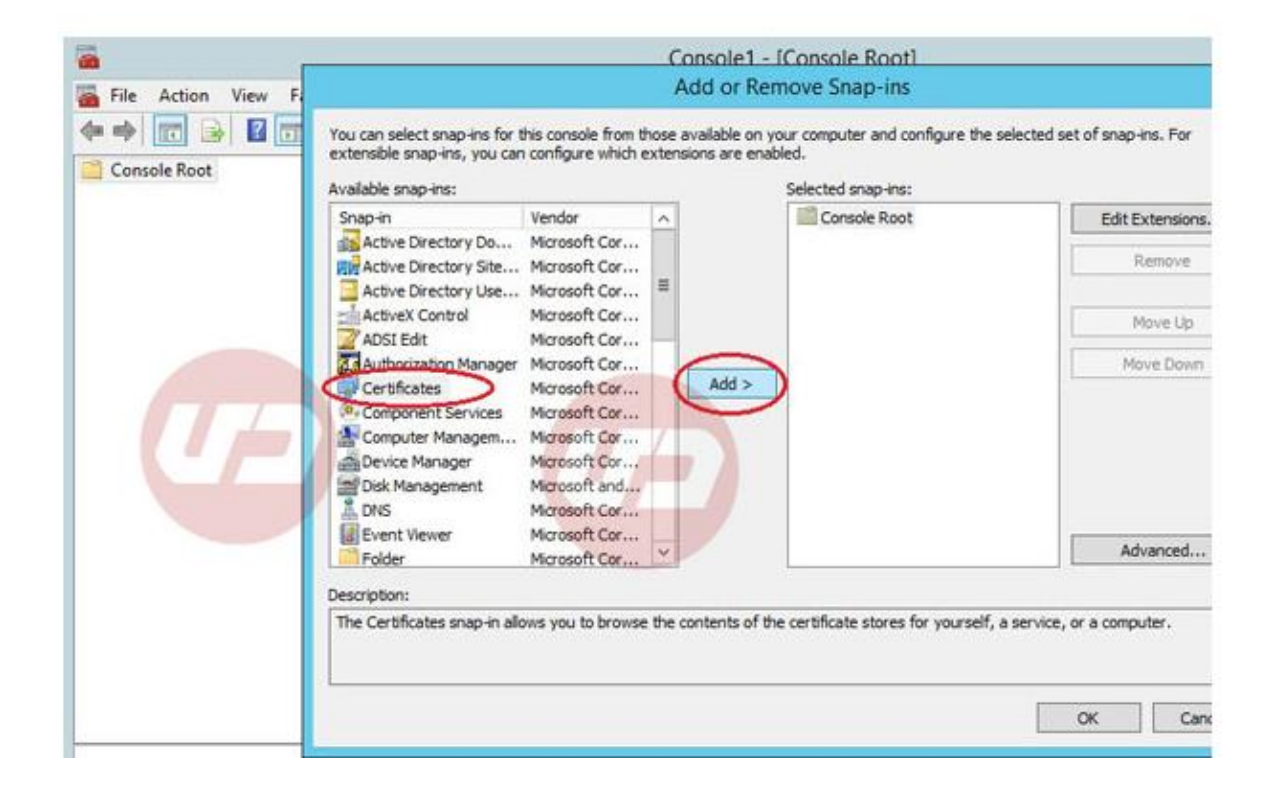

**Kies ComputerAccount** 

| <b>a</b>           | Console1 - [Console Root]                             |              |
|--------------------|-------------------------------------------------------|--------------|
| File Action View F | Certificates snap-in                                  | of snap-ins. |
| Console Root       | This snap-in will always manage certificates for:     | Edit Exte    |
|                    | Service account     Office account     Office account | Ren          |
|                    |                                                       | Mov          |
|                    |                                                       | Move         |
|                    |                                                       | Advan        |
|                    | < Becky Next > Cancel                                 | a computer   |
|                    |                                                       | ок           |

NB: Is deze optie er niet, start MMC dan als Administrator

| <b>6</b>           | Console1 - [Console                                                                                 | e Rootl                |
|--------------------|----------------------------------------------------------------------------------------------------|------------------------|
| File Action View F | Select Computer                                                                                     | x                      |
| Console Root       | Select the computer you want this snap-in to manage.<br>This snap-in <u>will always manage</u>      | of sna                 |
|                    | Local computer: the computer this console is running on)                                            | Cu                     |
|                    | O Another computer:                                                                                 | Browse                 |
|                    | Allow the selected computer to be changed when launching from only applies if you save the console. | the command line. This |
|                    | < Book                                                                                              | Finish Cancel a cor    |

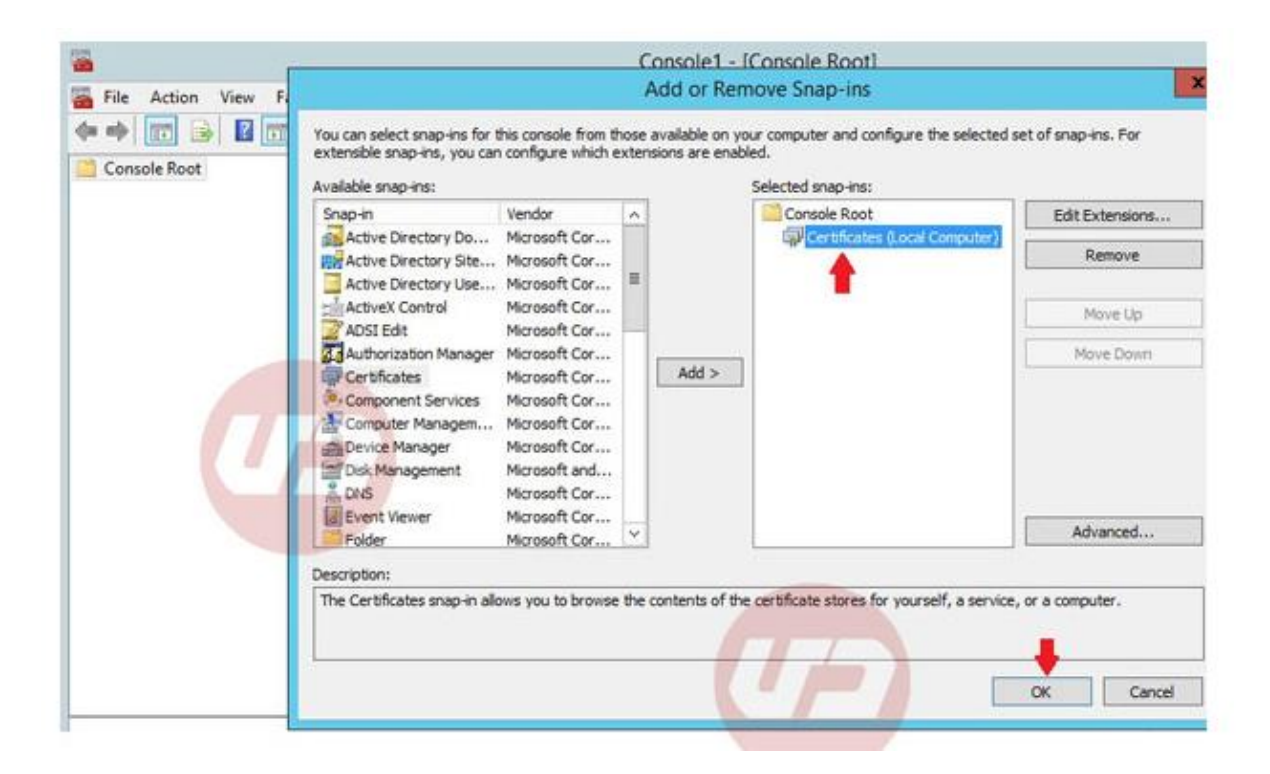

#### De aanvraag starten

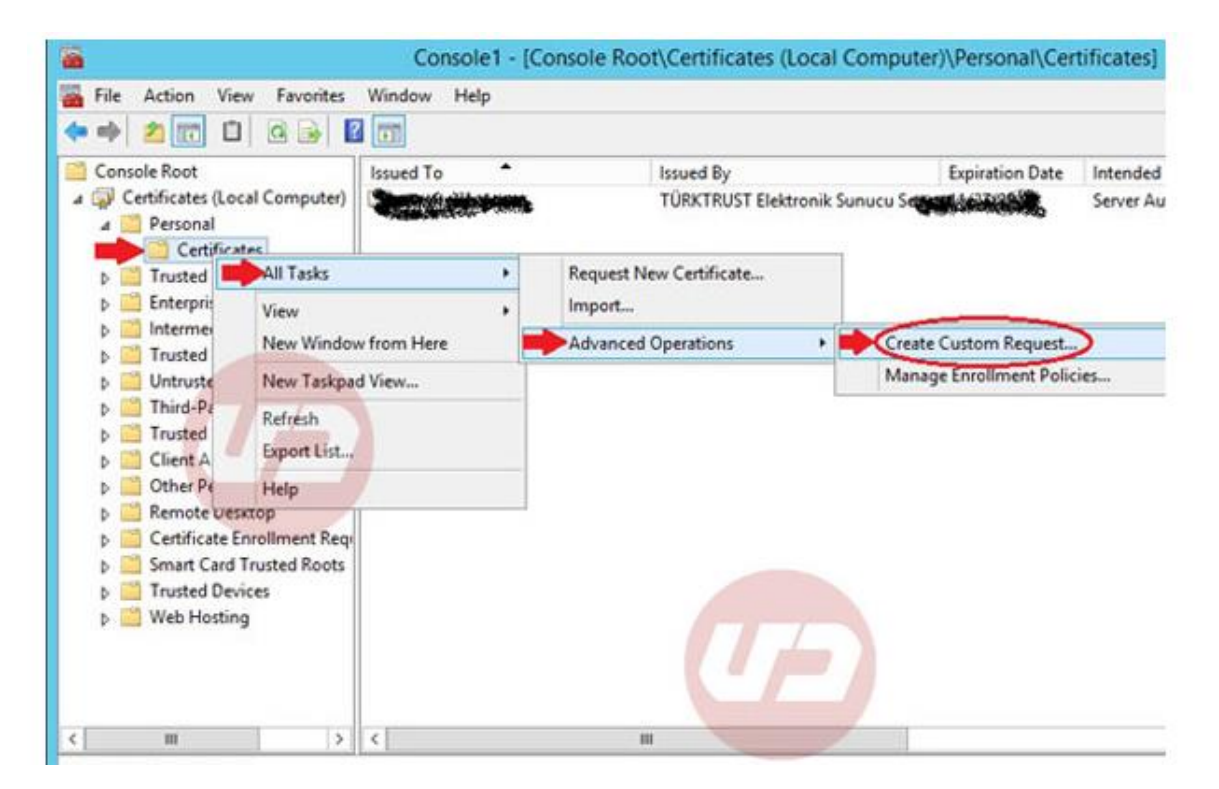

| <b>6</b>                                                                                                    | Console1 - [Console Root\Certificates (Local Computer)\Personal\Certificates]                                                                                                    |
|----------------------------------------------------------------------------------------------------|----------------------------------------------------------------------------------------------------|
| File Action View Favor                                                                                                    | - 🗖                                                                                                    |
| Console Root Certificates (Local Comput Personal Certificates Certificates Certificates Certificates Certificate Certificate Certificate Certificate Certificate Certificate Certificates Certificate Certificate Certificates Certificate Certificate | Before You Begin<br>The following steps will help you install certificates, which are digital credentials used to connect to wireled<br>networks, protect content, establish identity, and do other security-related tasks.<br>Before requesting a certificate, verify the following:<br>Your computer is connected to the network<br>You have credentials that can be used to verify your right to obtain the certificate |
| < III<br>Personal store contains 1 certificate                                                                                                    | Next Cance                                                                                                    |

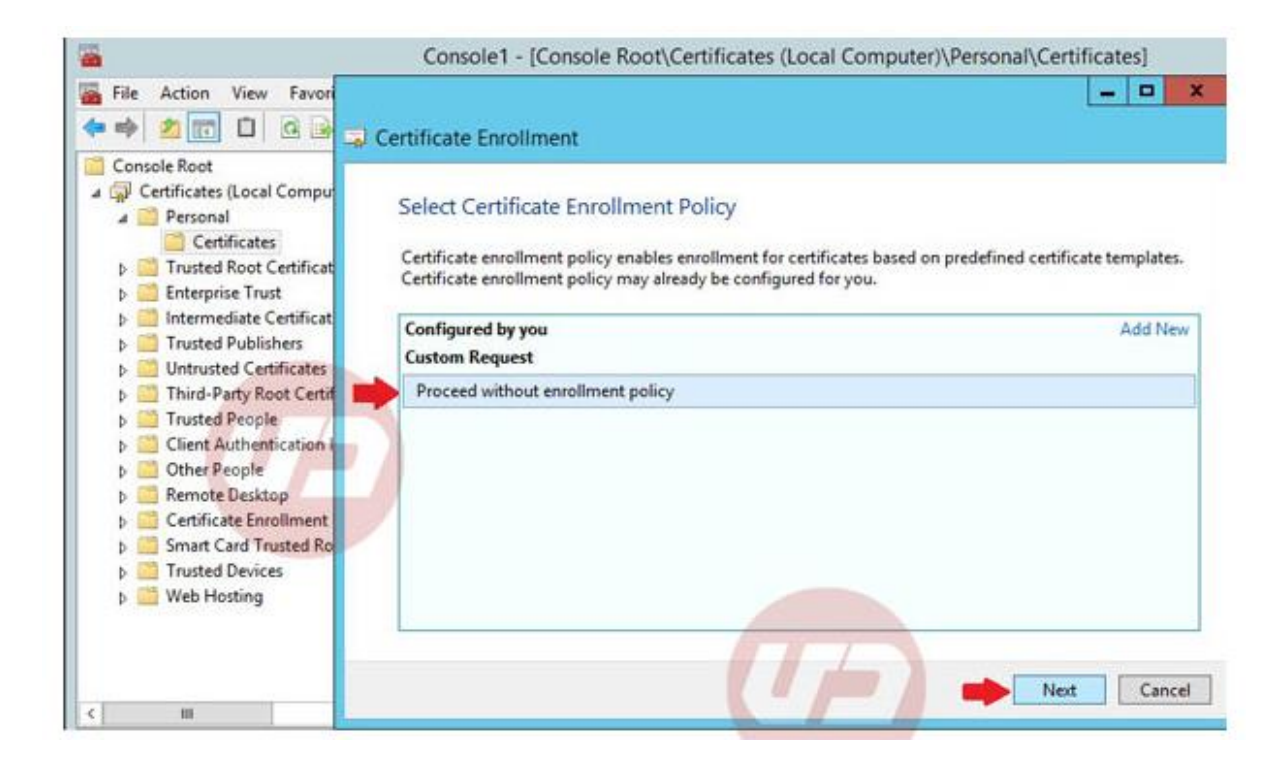

| File  | Action View Favor         |                                                                                                    |
|-------|---------------------------|----------------------------------------------------------------------------------------------------|
|       |                           | Certificate Enrollment                                                                                     |
| Con:  | sole Root                 |                                                                                                    |
| 4 🖓 🤇 | Certificates (Local Compu | Custom request                                                                                             |
| 4     | Personal                  | custom request                                                                                             |
|       | Certificates              | Chora an option from the list below and configure the cattificate options as required                      |
| Þ     | Trusted Root Certificat   | chose an option nom the list below and conligure the certaincate options as required.                      |
| P     | Enterprise Trust          |                                                                                                    |
| Þ     | Intermediate Certificat   | Template: (No template) CNG key                                                                            |
| Þ     | Trusted Publishers        | Suppress default extensions                                                                                |
| 0     | Untrusted Certificates    |                                                                                                    |
| Þ     | Third-Party Root Certif   | Request format: () PKCS #10                                                                                |
| Þ     | Trusted People            | O CMC                                                                                                    |
| Þ     | Client Authentication     |                                                                                                    |
| Þ     | Other People              | Note: Key archival is not available for certificates based on a custom certificate request, even when this |
| Þ     | Remote Desktop            | option is specified in the certificate template.                                                           |
| Þ     | Certificate Enrollment    |                                                                                                    |
| P     | Smart Card Trusted Ro     |                                                                                                    |
| Þ     | Trusted Devices           |                                                                                                    |
| Þ     | Web Hosting               |                                                                                                    |
|       |                           |                                                                                                    |
|       |                           |                                                                                                    |
|       |                           |                                                                                                    |
| (     | ш                         | Net Ca                                                                                                    |
|       |                           |                                                                                                    |

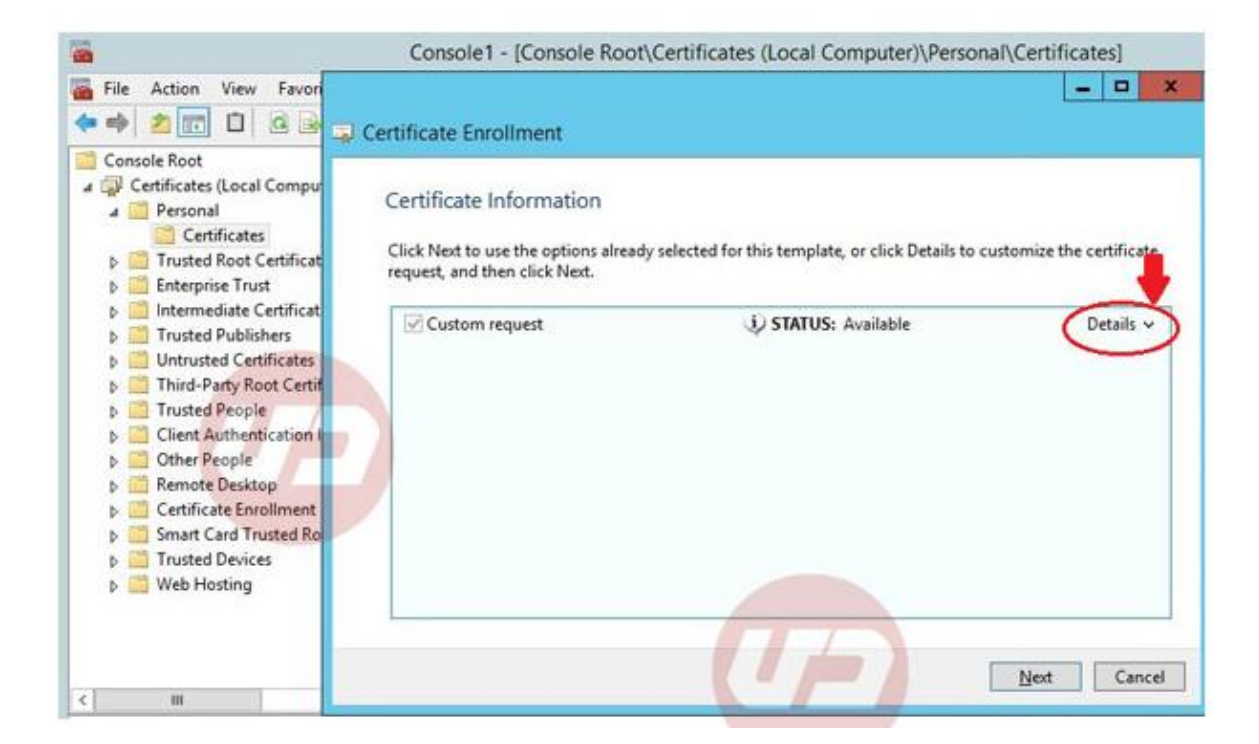

| File Action View Favor                                                                                                    | Certificate Enrollment                                                                           |                                                      |                                       |
|----------------------------------------------------------------------------------------------------|--------------------------------------------------------------------------------------------------|------------------------------------------------------|---------------------------------------|
| Console Root                                                                                                    | Certificate Information<br>Click Next to use the options alread<br>request, and then click Next. | y selected for this template, or click Details to cr | ustomize the certificate<br>Details ^ |
| Untrusted Certificates     Third-Party Root Certif     Trusted People     Client Authentication I     Other People     Remote Desktop     Certificate Enrollment | The following options describe<br>Key usage:<br>Application policies:<br>Validity period (days): | e the uses and validity period that apply to this t  | Properties                            |
| Smart Card Trusted Ro     Trusted Devices     Web Hosting                                                                                                    |                                                                                                  |                                                      | Next Cance                            |

#### De benodigde opties invullen

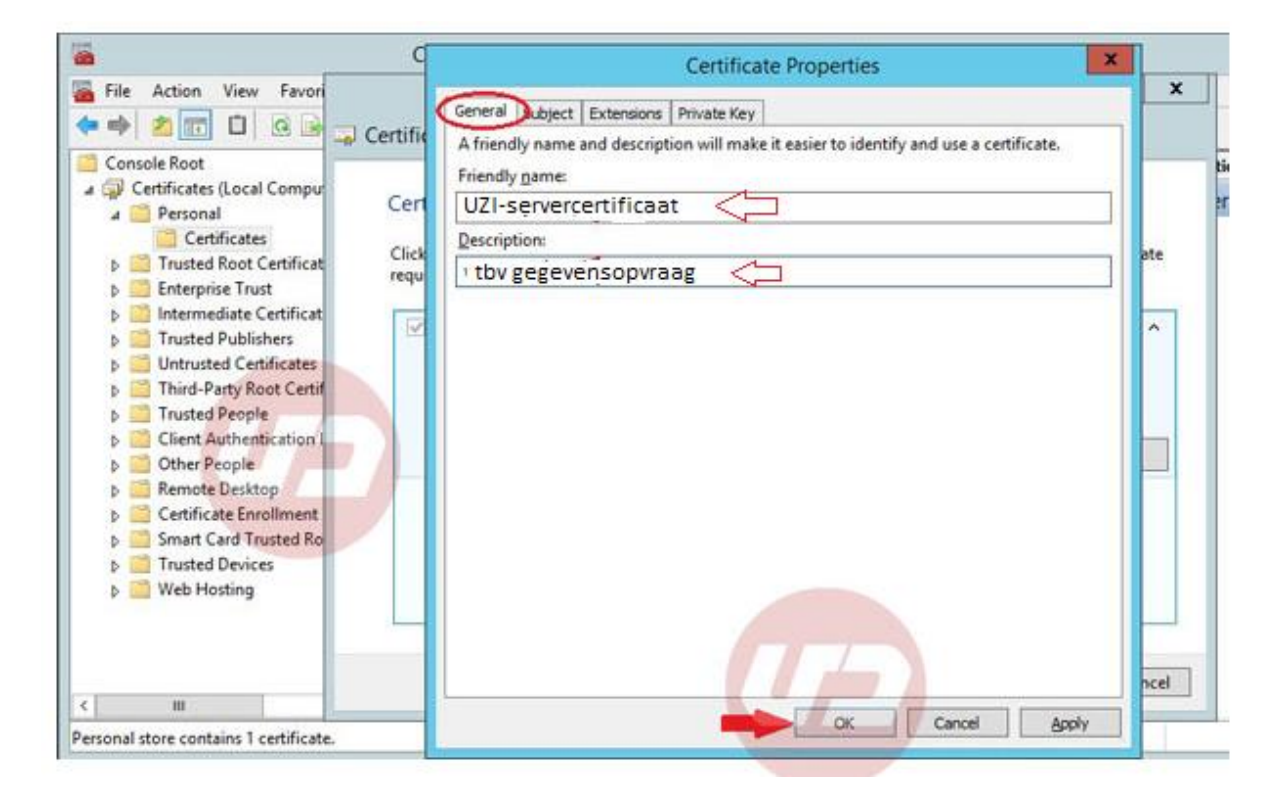

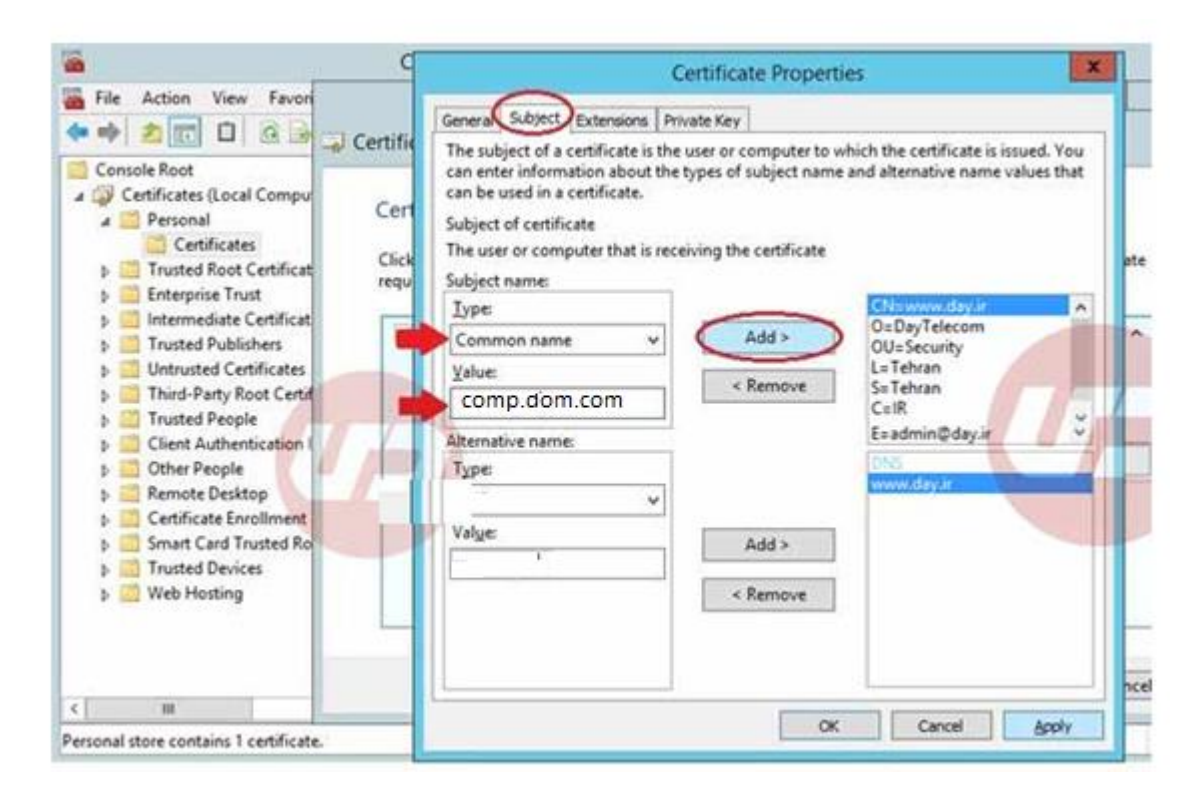

Hier is een voorbeeldnaam ingevuld

Vul in bovenstaande scherm (Subject) de volgende waarden in:

-Common Name

(Voer in het eerste scherm de velden in. Bij "Common Name" moet dezelfde naam opgegeven worden als de systeemnaam (FQDN) op het aanvraagformulier)

- -Organization
- -Organizational Unit
- -Locality (Woonplaats)
- -State (Provincie)
- -Country

Let op: geen afkortingen gebruiken

En vul bij Private Key het volgende in:

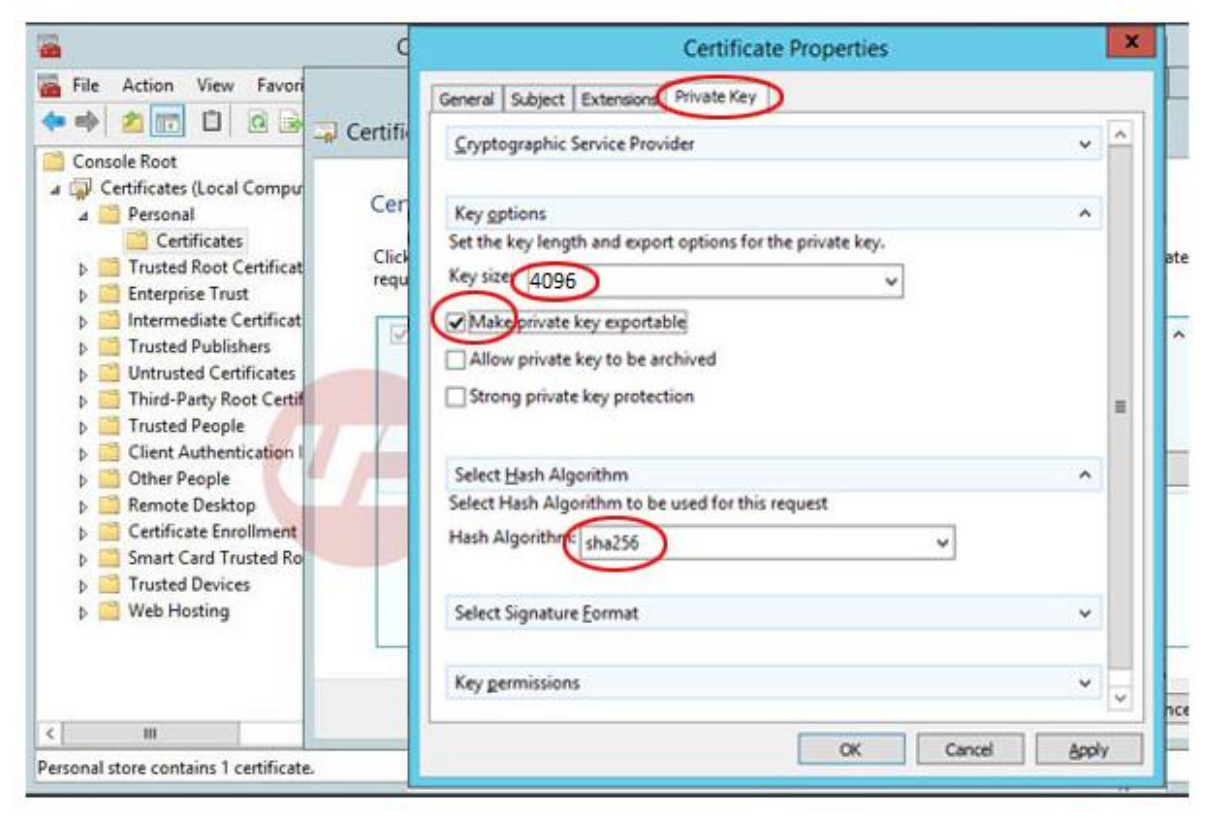

NB: Hier is Private Key aangevinkt als exportable. Dit geeft u de mogelijkheid om het servercertificaat te verspreiden onder andere werkplekken in het domein, of als backup.

#### PKCS-10 bestand genereren en opslaan.

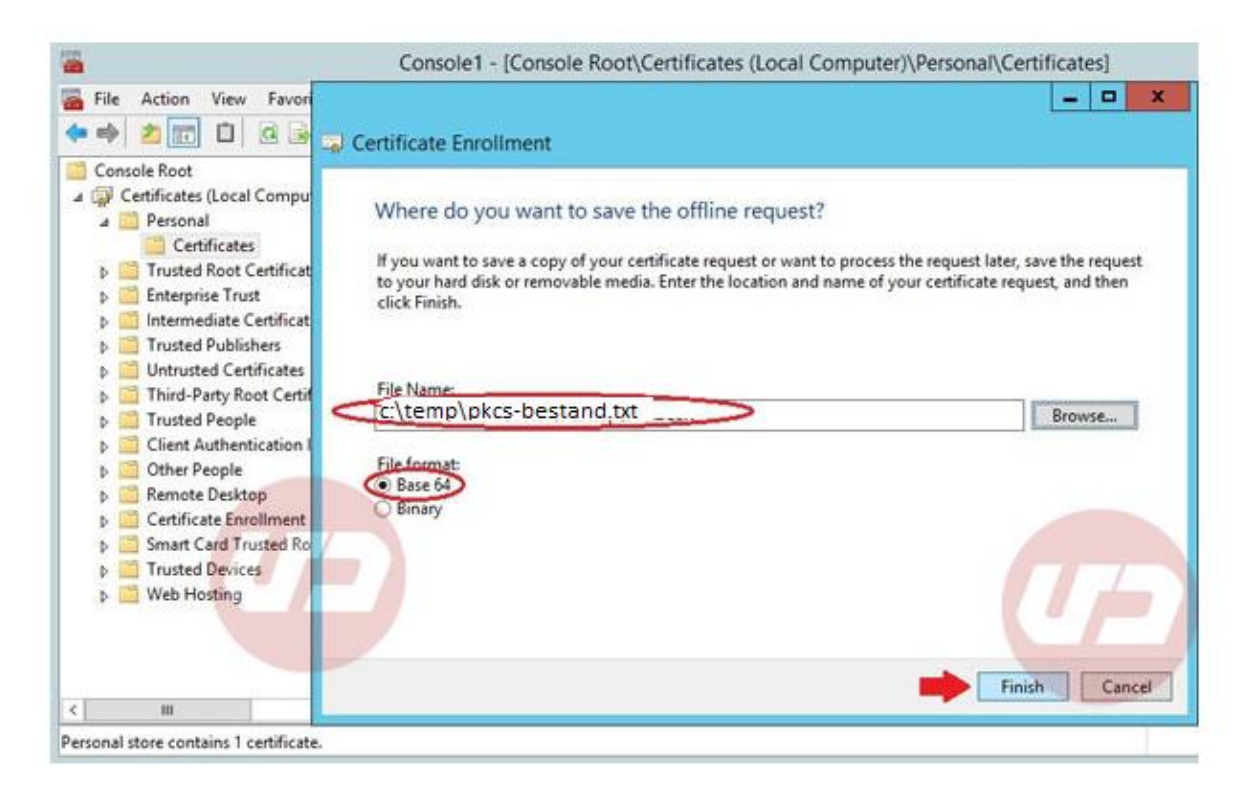

## 2. Installeren servercertificaat via MMC

#### **MMC Prepareren**

#### Start MMC

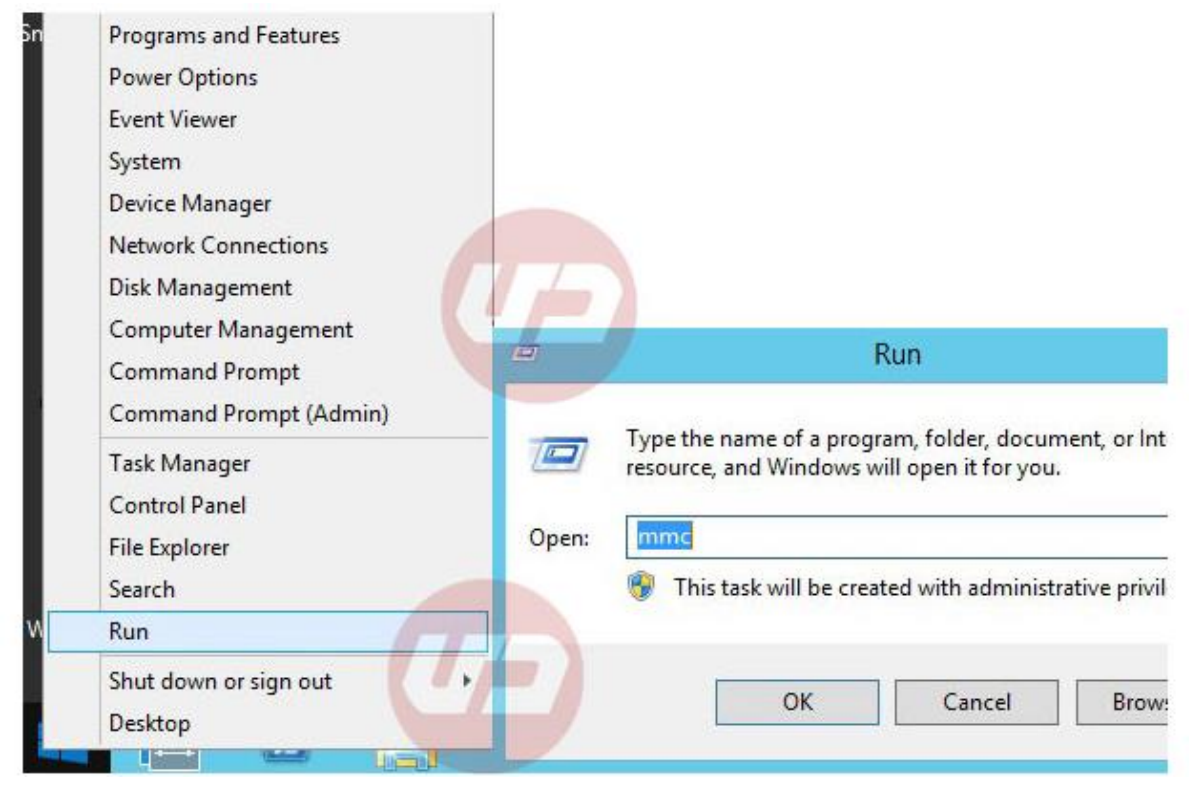

Voeg Certificaatmodule toe

| 5     |                                                                                     | Console1 - [Console Root]             |
|-------|-------------------------------------------------------------------------------------|---------------------------------------|
| 🚡 Fil | e Action View Favorites Window Help                                                 |                                       |
| *     | New     Ctrl+N       Open     Ctrl+O       Save     Ctrl+S       Save As     Ctrl+S | There are no items to show in this vi |
|       | Add/Remove Snap-in Ctrl+M<br>Options                                                |                                       |
|       | 1 C:\Windows\\compmgmt.msc<br>2 C:\Windows\\services.msc                            |                                       |
| A     | 3 C:\Windows\\lusrmgr.msc<br>4 C:\Windows\\dnsmgmt.msc                              |                                       |
|       | Exit                                                                                |                                       |

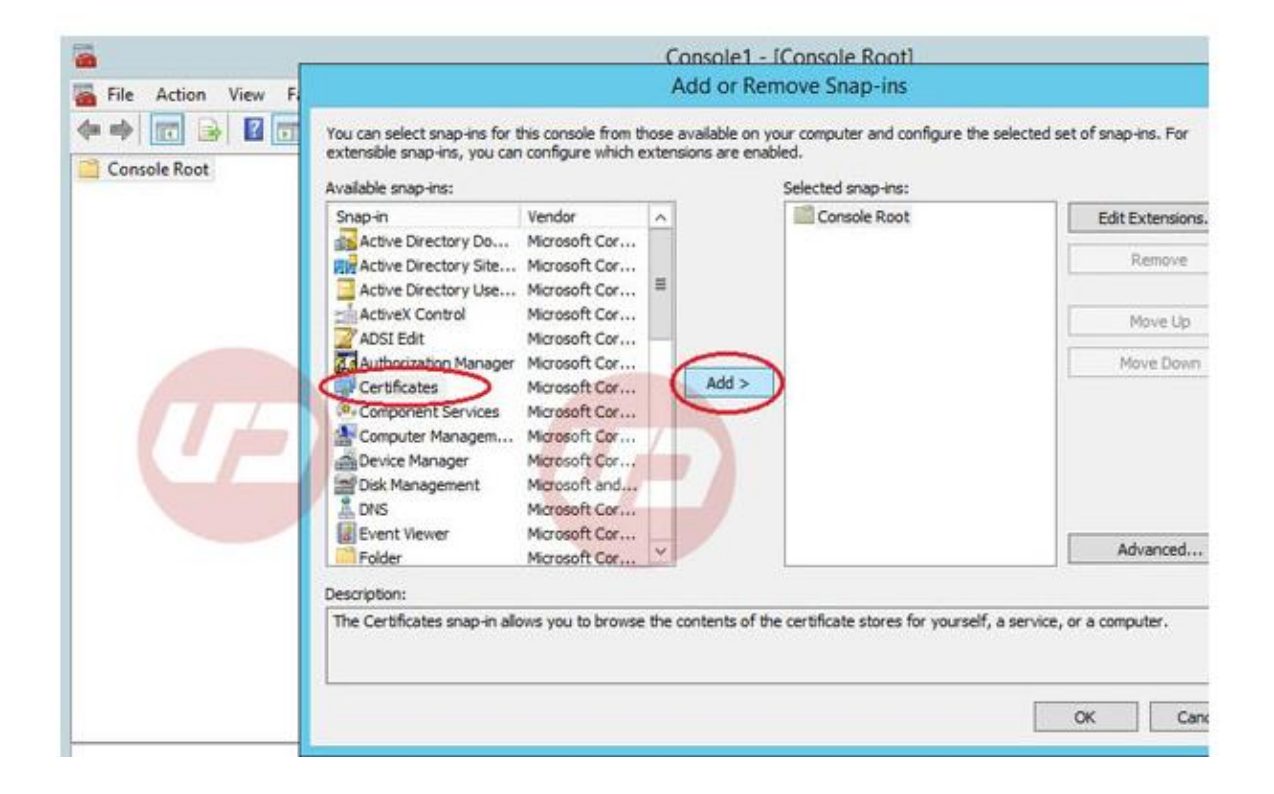

#### Kies ComputerAccount

| <u>ه</u>              | Console1 - [Console Root]                                                                                         |              |
|-----------------------|----------------------------------------------------------------------------------------------------|--------------|
| File Action View File | Certificates snap-in                                                                                              | of snap-ins. |
| Console Root          | This snap-in will always manage certificates for:<br>O My user account<br>O Service account<br>© Computer account | Edit Exte    |
|                       |                                                                                                    | Mov          |
|                       |                                                                                                    | Advar        |
|                       | Recky Next > Cancel                                                                                               | a computer   |
|                       |                                                                                                    | ок           |

NB: Is deze optie er niet, start MMC dan als Administrator

| Add or Romovo Spap in                                                                                                    | C                                                                                                    | and the second second se |
|----------------------------------------------------------------------------------------------------|----------------------------------------------------------------------------------------------------|----------------------------------------------------------------------------------------------------|
| Select Computer                                                                                                    | ×                                                                                                    |                                                                                                    |
| Select the computer you want this snap-in to manage.<br>This snap-in will always manage<br>Local computer: the computer this console is running on) |                                                                                                    | Ed                                                                                                    |
| Another computer:     Allow the selected computer to be changed when launching from the comonly applies if you save the console.                    | Browse                                                                                                    |                                                                                                    |
|                                                                                                    |                                                                                                    |                                                                                                    |
| < <u>B</u> ack Finis                                                                                                    | Cancel                                                                                                    | a co                                                                                                    |
|                                                                                                    | Select the computer you want this snap-in to manage. This snap-in will abways manage <ul> <li>Local computer: the computer this console is running on)</li> <li>Another computer:</li> <li>Allow the selected computer to be changed when launching from the console only applies if you save the console.</li> </ul> | Select the computer you want this snap-in to manage.  This snap-in will abways manage  Local computer: the computer this console is running on  Another computer:  Allow the selected computer to be changed when launching from the command line. This only applies if you save the console.                                                                                                    |

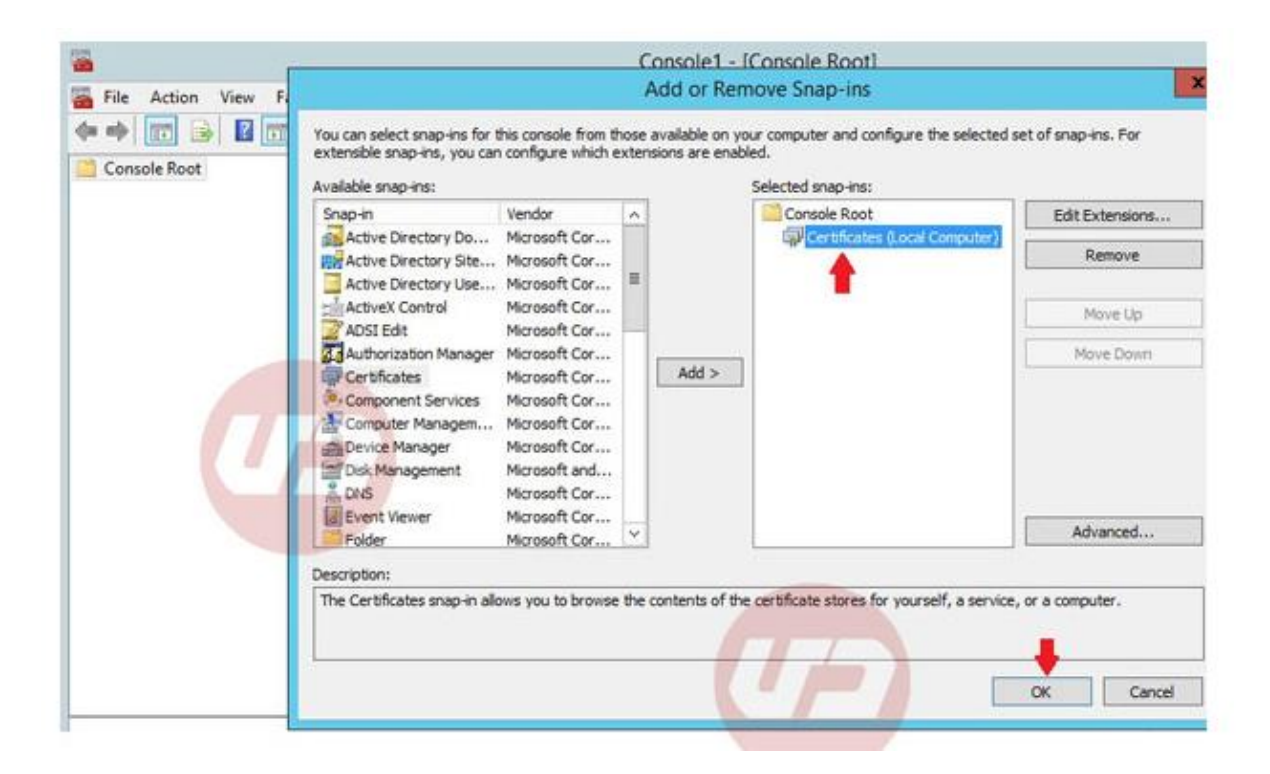

#### De installatie

Klik met de rechtermuisknop op Certificates en Kies All Tasks/Import

| 🚡 Console1 - [Console Root\Certifi                                                                                                    | icates (Local Computer)\Personal\Cert | ificates]                          |                     |         |                |
|----------------------------------------------------------------------------------------------------|---------------------------------------|------------------------------------|---------------------|---------|----------------|
| File Action View Favorite                                                                                                    | s Window Help                         |                                    |                     |         | _ 8 ×          |
|                                                                                                    |                                       |                                    |                     |         |                |
| Console Root                                                                                                    | Issued To                             | Issued By                          | Expiration Date     | Intende | Actions        |
| Certificates (Local Compute<br>Personal                                                                                                    | There                                 | are no items to show in this view. |                     |         | Certificates 🔺 |
| Certificates                                                                                                    |                                       |                                    |                     |         | More Actions   |
| Trusted Root Certification                                                                                                    |                                       |                                    |                     |         |                |
| Interprise Trust                                                                                                    |                                       |                                    |                     |         |                |
| Trusted Publishers                                                                                                    |                                       |                                    |                     |         |                |
| Untrusted Certificates                                                                                                    |                                       |                                    |                     |         |                |
| Trusted People                                                                                                    |                                       |                                    |                     |         |                |
| Remote Desktop                                                                                                    |                                       |                                    |                     |         |                |
| Certificate Enrollment R Smart Card Trusted Room                                                                                                    |                                       |                                    |                     |         |                |
| Final Condition of the second residence of the second residence of the second rescond residence of the second residence of |                                       | All Tasks   Req                    | uest New Certificat | e       |                |
|                                                                                                    |                                       | Refresh                            | ort                 |         |                |
|                                                                                                    |                                       | View 🕨 Adv                         | anced Operations    |         |                |
|                                                                                                    |                                       | Arrange Icons                      |                     |         |                |
|                                                                                                    |                                       | Line up Icons                      |                     |         |                |
|                                                                                                    |                                       | Help                               |                     |         |                |
|                                                                                                    |                                       |                                    |                     |         |                |
|                                                                                                    |                                       |                                    |                     |         |                |
|                                                                                                    |                                       |                                    |                     |         |                |
|                                                                                                    |                                       |                                    |                     |         |                |
| 4                                                                                                    | ٠ III                                 |                                    |                     | •       |                |
| Add a certificate to a store                                                                                                    |                                       |                                    |                     |         |                |

Zoek het gewenste bestand en klik Next

| Certi | ificate Import Wizard                                                                    | ×  |
|-------|------------------------------------------------------------------------------------------|----|
| F     | ile to Import<br>Specify the file you want to import.                                    |    |
| -     |                                                                                          |    |
|       | File name:                                                                               |    |
|       | C:\ uzi-sc-20220101.cer Browse                                                           |    |
|       | Note: More than one certificate can be stored in a single file in the following formats: |    |
|       | Personal Information Exchange- PKCS #12 (.PFX,.P12)                                      |    |
|       | Cryptographic Message Syntax Standard- PKCS #7 Certificates (.P7B)                       |    |
|       | Microsoft Serialized Certificate Store (.SST)                                            |    |
|       |                                                                                          |    |
| Le    | earn more about <u>certificate file formats</u>                                          |    |
|       | < Back Next > Cance                                                                      | el |

#### Klik Next

| Certificate Import Wizard                                                                                   |
|----------------------------------------------------------------------------------------------------|
| Certificate Store<br>Certificate stores are system areas where certificates are kept.                       |
| Windows can automatically select a certificate store, or you can specify a location for<br>the certificate. |
| <ul> <li>Automatically select the certificate store based on the type of certificate</li> </ul>             |
| Place all certificates in the following store                                                               |
| Certificate store:                                                                                          |
| Personal Browse                                                                                             |
|                                                                                                    |
|                                                                                                    |
|                                                                                                    |
|                                                                                                    |
| Learn more about <u>certificate stores</u>                                                                  |
|                                                                                                    |
|                                                                                                    |
| < Back Next > Cancel                                                                                        |

Klik Finish

-

| Certificate Import Wizard |                                                                                                    | <b>—X</b> —                   |  |  |
|---------------------------|----------------------------------------------------------------------------------------------------|-------------------------------|--|--|
|                           | Completing the Certificate Import<br>Wizard<br>The certificate will be imported after you click Finish. |                               |  |  |
|                           | You have specified the follo                                                                            | wing settings:                |  |  |
|                           | Certificate Store Selected                                                                              | Automatically determined by t |  |  |
|                           | File Name                                                                                               | C:\p7p;                       |  |  |
|                           |                                                                                                    |                               |  |  |
|                           | •                                                                                                    | <b>&gt;</b>                   |  |  |
|                           |                                                                                                    |                               |  |  |
|                           |                                                                                                    |                               |  |  |
|                           |                                                                                                    |                               |  |  |
|                           |                                                                                                    |                               |  |  |
|                           | < Back                                                                                                  | Finish Cancel                 |  |  |

Na installatie zal het certificaat zichtbaar met een sleutel, ten teken dat het correspondeert met de eerder gemaakt private key (PKCS)

| 🐻 Console1 - [Console Root\Certifi           | icates (Local Computer)\Personal\C     | [ertificates] |                 |          |                |  |
|----------------------------------------------|----------------------------------------|---------------|-----------------|----------|----------------|--|
| File Action View Favorite                    | File Action View Favorites Window Help |               |                 |          |                |  |
|                                              |                                        |               |                 |          |                |  |
| Console Root                                 | Issued To                              | Issued By     | Expiration Date | Intende  | Actions        |  |
| Certificates (Local Compute)                 | 🙀 uzi-certificaat                      | UZI-register  | 2022-12-25      | Server A | Certificates 🔺 |  |
| Certificates                                 | <b>₩</b>                               |               |                 |          | More Actions   |  |
| Trusted Root Certification                   |                                        |               |                 |          |                |  |
| Intermediate Certification                   |                                        |               |                 |          |                |  |
| Trusted Publishers                           |                                        |               |                 |          |                |  |
| Untrusted Certificates                       |                                        |               |                 |          |                |  |
| Inird-Party Kool Certified<br>Trusted People |                                        |               |                 |          |                |  |
| Remote Desktop                               |                                        |               |                 |          |                |  |
| Certificate Enrollment R                     |                                        |               |                 |          |                |  |
| Smart Card Trusted Rool                      |                                        |               |                 |          |                |  |
| p Indsteu Devices                            |                                        |               |                 |          |                |  |
|                                              |                                        |               |                 |          |                |  |
|                                              |                                        |               |                 |          |                |  |
|                                              |                                        |               |                 |          |                |  |
|                                              |                                        |               |                 |          |                |  |
|                                              |                                        |               |                 |          |                |  |
|                                              |                                        |               |                 |          |                |  |
|                                              |                                        |               |                 |          |                |  |
|                                              |                                        |               |                 |          |                |  |
|                                              |                                        |               |                 |          |                |  |
|                                              |                                        |               |                 |          |                |  |
| 4 III +                                      | · · · · · · · · · · · · · · · · · · ·  |               |                 | •        | <u> </u>       |  |
| Personal store contains 1 certificate.       |                                        |               |                 |          |                |  |

Mocht het certificaat niet werken dan ontbreken mogelijk de keten-certificaten. Deze staan op: <u>https://www.zorgcsp.nl/ca-certificaten</u>

## 3. Controles

Dubbelklik op het certificaat, onderstaande tabbladen zult u te zien moeten krijgen.

| 🐖 Certificate                                                                                                    | $\times$ |
|----------------------------------------------------------------------------------------------------|----------|
| General Details Certification Path                                                                                 |          |
| Certificate Information                                                                                            | ŗ        |
| This certificate is intended for the following purpose(s):                                                         |          |
| <ul> <li>2. 16. 528. 1. 1007.99. 12</li> <li>2. 16. 528. 1. 1007.98.4</li> <li>All application policies</li> </ul> |          |
| * Refer to the certification authority's statement for details.                                                    |          |
| Issued to: TEST UZI-register Private Server CA G1                                                                  |          |
| Issued by: TEST Zorg CSP Level 2 Private Services CA G1                                                            |          |
| Valid from 16/03/2017 to 12/11/2028                                                                                |          |
| $\ref{eq: product}$ You have a private key that corresponds to this certificate.                                   |          |
| Issuer <u>S</u> tatement                                                                                           |          |
| ОК                                                                                                    |          |

| <u> C</u> erti                                    | ficate                                                                |                                |                                                                                                    |                                                                            | × |
|---------------------------------------------------|-----------------------------------------------------------------------|--------------------------------|----------------------------------------------------------------------------------------------------|----------------------------------------------------------------------------|---|
| General                                           | Details                                                               | Certification Pat              | h                                                                                                    |                                                                            |   |
| Show:                                             | <all></all>                                                           |                                | ~                                                                                                    |                                                                            |   |
| Field<br>Ve<br>Se<br>Sig<br>Sig<br>Va<br>Va<br>Sa | rsion<br>nature al<br>nature ha<br>uer<br>iid from<br>iid to<br>hiect | er<br>gorithm<br>ash algorithm | Value<br>V3<br>51f64d630b85c0<br>sha256RSA<br>sha256<br>TEST Zorg CSP I<br>Thursday, 16 Ma<br>Sunday, 12 Nov<br>TEST 1171-registr | 003<br>.evel 2 Private<br>arch 2017 11:<br>ember 2028 0<br>er Private Serv | ~ |
|                                                   |                                                                       | Ę                              | dit Properties                                                                                                    | Copy to File                                                               |   |
|                                                   |                                                                       |                                |                                                                                                    | OK                                                                         | ( |

| 💼 Certificate                                                                                                    | × |
|----------------------------------------------------------------------------------------------------|---|
| General Details Certification Path                                                                                                    |   |
| Certification path<br>TEST Zorg CSP Private Root CA G1<br>TEST Zorg CSP Level 2 Private Services CA G1<br>TEST UZI-register Private Server CA G1 |   |
| <u>V</u> iew Certificate                                                                                                    |   |
| <u>C</u> ertificate status:                                                                                                    |   |
| This certificate is OK.                                                                                                    |   |
| ОК                                                                                                    | : |

# 4. Het exporteren van het servercertificaat naar PFX

Het servercertificaat is nu geïnstalleerd. Dit servercertificaat bevat zowel de publieke als de private sleutel. U kunt dit exporteren naar PFX. In dit hoofdstuk staat beschreven hoe dit moet. Voorwaarde hierbij is wel dat het servercertificaat correct is geïnstalleerd.

Start de MMC op en ga naar de map in Certificates (Local Computer) -> Personal -> Certificates.

Klik met de rechtermuisknop op het betreffende certificaat en kies voor All Tasks -> Export...

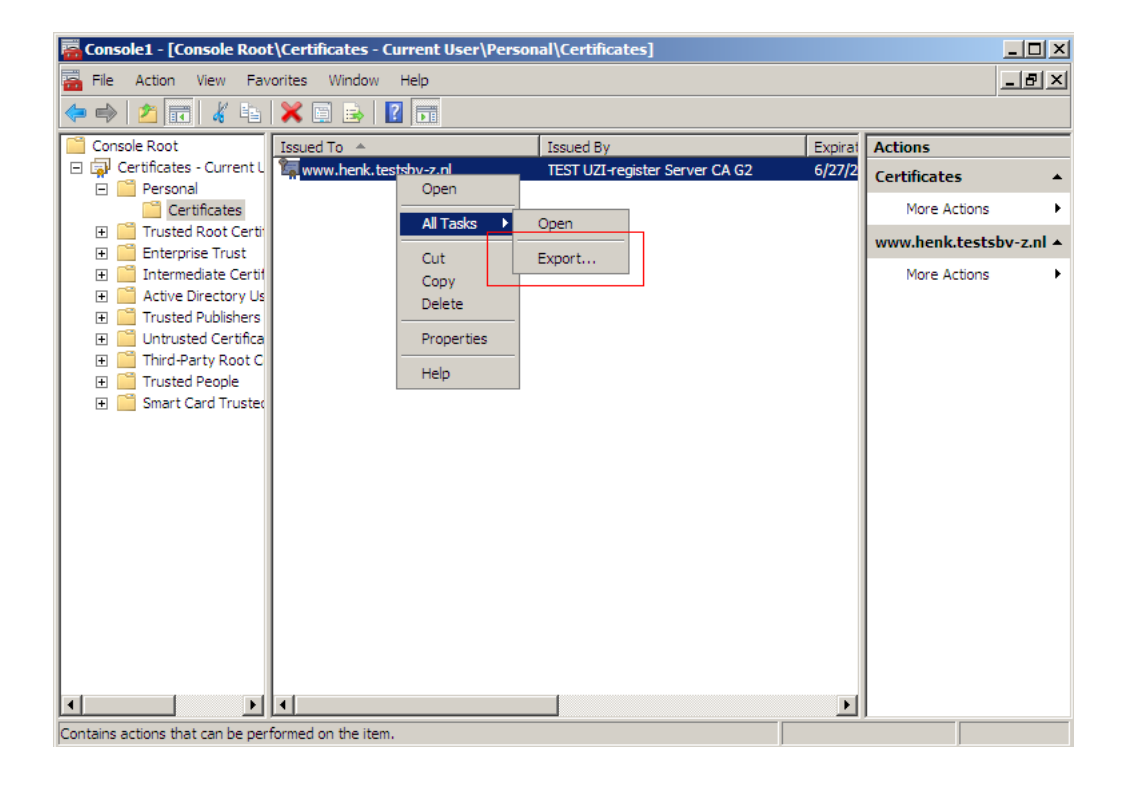

De Export Wizard verschijnt. Klik op "Next".

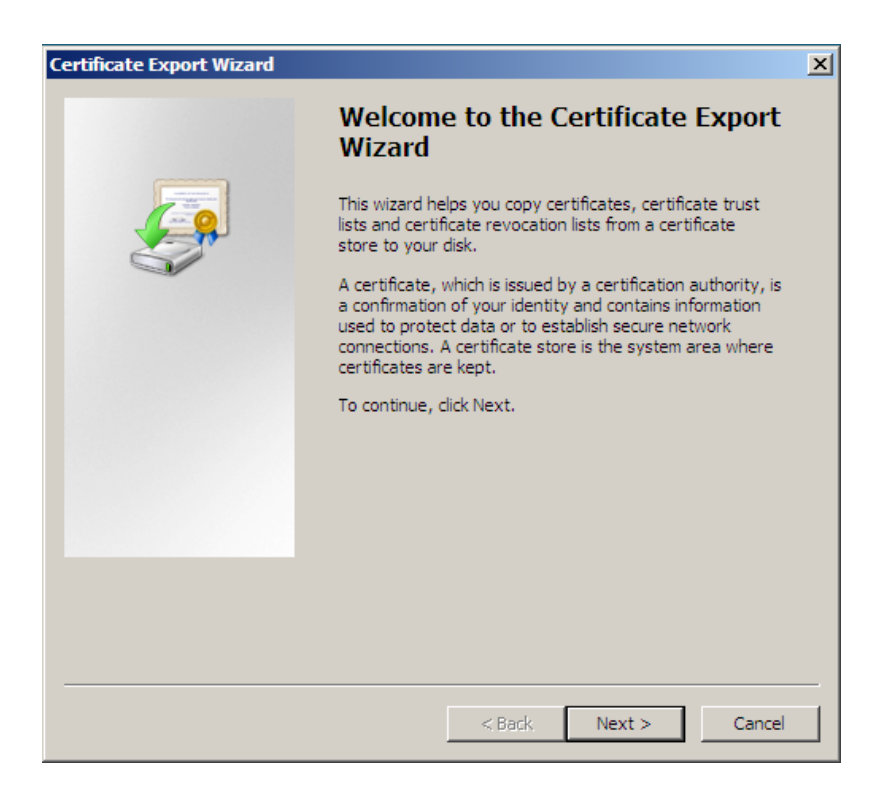

Selecteer "Yes, export the private key". Dit betekent dat de private sleutel wordt meegenomen in het export bestand.

**LET OP!** Zonder de private sleutel kan het servercertificaat niet gebruikt worden. Klik daarna op "Next".

| Certificate Export Wizard                                                                                                    | × |  |  |  |
|----------------------------------------------------------------------------------------------------|---|--|--|--|
| Export Private Key                                                                                                    |   |  |  |  |
| Tou can choose to export the private key with the certificate.                                                                                |   |  |  |  |
| Private keys are password protected. If you want to export the private key with the<br>certificate, you must type a password on a later page. |   |  |  |  |
| Do you want to export the private key with the certificate?                                                                                   |   |  |  |  |
| <ul> <li>Yes, export the private key</li> </ul>                                                                                               |   |  |  |  |
| O No, do not export the private key                                                                                                    |   |  |  |  |
|                                                                                                    |   |  |  |  |
|                                                                                                    |   |  |  |  |
|                                                                                                    |   |  |  |  |
|                                                                                                    |   |  |  |  |
|                                                                                                    |   |  |  |  |
|                                                                                                    |   |  |  |  |
| Learn more about <u>exporting private keys</u>                                                                                                |   |  |  |  |
| < Back Next > Cancel                                                                                                    |   |  |  |  |

Selecteer de hieronder getoonde opties.

**LET OP!** Haal het vinkje weg dat staat bij "Delete the private key if the export is successful". De private key moet u straks nogmaals exporteren voor archivering op de server.

Klik vervolgens op "Next".

| ertificate Export Wizard                                               | × |  |  |  |
|------------------------------------------------------------------------|---|--|--|--|
| Export File Format                                                     |   |  |  |  |
| Certificates can be exported in a variety of file formats.             |   |  |  |  |
|                                                                        |   |  |  |  |
| Select the format you want to use:                                     |   |  |  |  |
| C DER encoded binary X.509 (,CER)                                      |   |  |  |  |
| C Base-64 encoded X.509 (.CER)                                         |   |  |  |  |
| ○ Cryptographic Message Syntax Standard - PKCS #7 Certificates (, P7B) |   |  |  |  |
| Include all certificates in the certification path if possible         |   |  |  |  |
| Personal Information Exchange - PKCS #12 (.PFX)                        |   |  |  |  |
| Include all certificates in the certification path if possible         |   |  |  |  |
| Delete the private key if the export is successful                     |   |  |  |  |
| Export all extended properties                                         |   |  |  |  |
| O Microsoft Serialized Certificate Store (,SST)                        |   |  |  |  |
|                                                                        |   |  |  |  |
| Learn more about certificate file formats                              |   |  |  |  |
|                                                                        |   |  |  |  |
|                                                                        |   |  |  |  |
| < Back Next > Cance                                                    |   |  |  |  |

Voer hier het wachtwoord in om het servercertificaat te beveiligen. Dit wachtwoord moet u bij het importen van het servercertificaat invoeren.

| Certificate Export Wizard                  |                             | ×      |
|--------------------------------------------|-----------------------------|--------|
| Password                                   |                             |        |
| To maintain security, you must protect the | private key by using a pass | word.  |
|                                            |                             |        |
| Type and confirm a password.               |                             |        |
| Password:                                  |                             |        |
| ••••                                       |                             |        |
| Type and confirm password (mandatory       | ):                          |        |
| ••••                                       |                             |        |
|                                            |                             |        |
|                                            |                             |        |
|                                            |                             |        |
|                                            |                             |        |
|                                            |                             |        |
|                                            |                             |        |
|                                            |                             |        |
|                                            |                             |        |
|                                            |                             |        |
|                                            | < Back Next >               | Cancel |
|                                            |                             |        |

Kies bij 'Browse' de locatie waar het PFX bestand opgeslagen moet worden. Zorg dat in de bestandsnaam de volledige FQDN staat. Klik daarna op "Next".

| Certificate Export Wizard                      |               |        |        |        | ×  |
|------------------------------------------------|---------------|--------|--------|--------|----|
| File to Export<br>Specify the name of the file | you want to e | xport  |        |        |    |
| File name:                                     | l.pfx         |        |        | Browse |    |
| <u></u>                                        |               |        |        |        |    |
|                                                |               |        |        |        |    |
|                                                |               |        |        |        |    |
|                                                |               |        |        |        |    |
|                                                |               |        |        |        |    |
|                                                |               | < Back | Next > | > Cano | el |

Controleer of alle settings correct zijn gekozen en klik op "Finish".

| Certificate Export Wizard |                                                                                                    | × |
|---------------------------|----------------------------------------------------------------------------------------------------|---|
|                           | Completing the Certificate Export<br>Wizard                                                                                                    |   |
|                           | You have successfully completed the Certificate Export<br>wizard.<br>You have specified the following settings:                                                             |   |
|                           | File Name         c: \psnc           Export Keys         Yes           Include all certificates in the certification path         Yes           File Format         Persona |   |
|                           | <b>∢</b> ▶                                                                                                    |   |
|                           |                                                                                                    |   |
|                           | < Back Finish Cancel                                                                                                    |   |

Vervolgens krijgt u een melding betreft het succesvol exporteren en klikt u op "OK".

#### Het installeren van het servercertificaat in PFX formaat

Ga in de "MMC" naar "Certificates (Local Computer) -> Personal -> Certificates" en klik vervolgens met de rechtermuisknop op Certificates, selecteer "All Tasks" en vervolgens "Import...".

| Image: Second second secon                                | tificates - Current User\Personal\Certificates]                                                                        |
|----------------------------------------------------------------------------------------------------|----------------------------------------------------------------------------------------------------|
| ← ● 2 □       □       □       ●       Image: Console Root       Issued To ▲       Issued By       Expiral       Actions         □ □       Certificates - Current L       □       □       TEST UZI-register Server CA G2       6/27/2       Certificates                                                                                                    | Window Help                                                                                                    |
| Console Root Security Console Root Security |                                                                                                    |
| Generates - Contentes - Contentes - C     | ed To A Issued By Expiral Actions                                                                                      |
|                                                                                                    | www.nenk.testsbv-z.ni TEST 021-register Server CA G2 6/2//2 Certificates                                               |
| Intermediate Certifie   Intermediate Certifie   Intermediate Certif                                                                                                    | All Tasks Import<br>Refresh Advanced Operations ><br>Export List<br>View ><br>Arrange Icons ><br>Line up Icons<br>Help |

De Certificate Import Wizard wordt gestart. Klik op "Next".

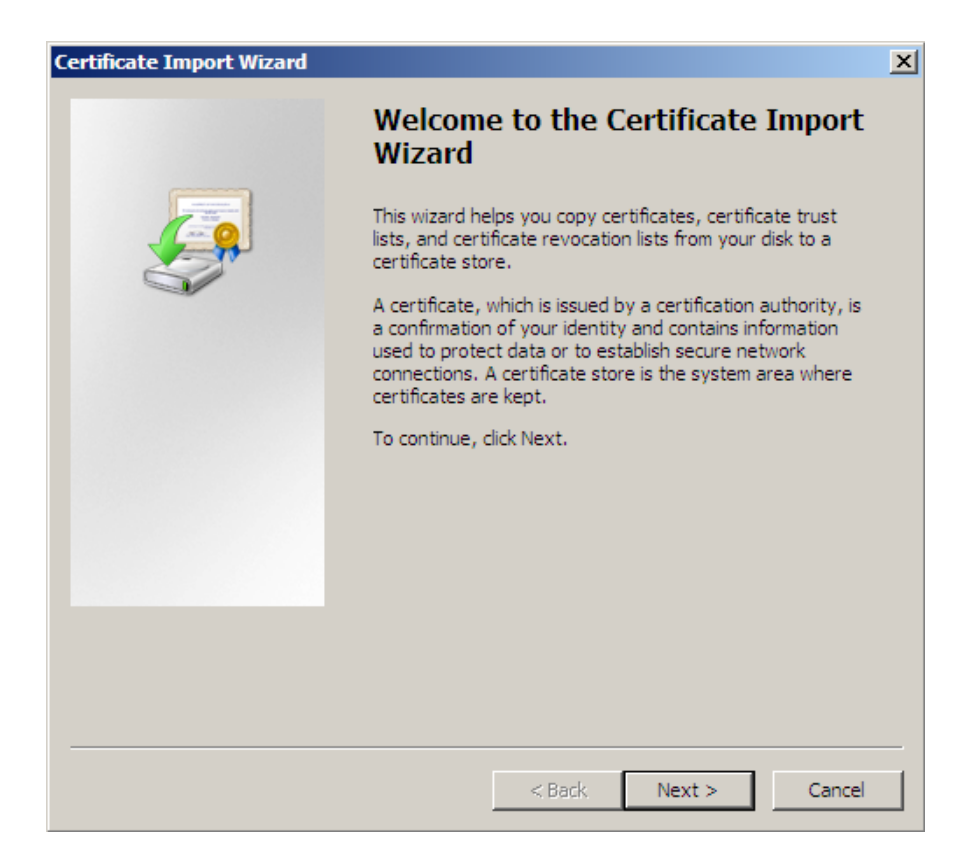

Selecteer bij "Browse" het PFX bestand en klik op "Next".

| Certificate Import Wizard                  |                                | ×                 |
|--------------------------------------------|--------------------------------|-------------------|
| File to Import                             |                                |                   |
| Specify the file you want to import.       |                                |                   |
|                                            |                                |                   |
| File name:                                 |                                |                   |
| C:\bsnopvragen.cibgtest.nl.pfx             |                                | Browse            |
|                                            |                                |                   |
| Note: More than one certificate can be sto | red in a single file in the fo | ollowing formats: |
| Personal Information Exchange - PKCS #     | 12 (.PFX,.P12)                 |                   |
| Cryptographic Message Syntax Standar       | d- PKCS #7 Certificates (.     | P <b>7</b> B)     |
| Microsoft Serialized Certificate Store (.S | ST)                            |                   |
|                                            |                                |                   |
|                                            |                                |                   |
|                                            |                                |                   |
|                                            |                                |                   |
| Learn more about certificate file formats  |                                |                   |
|                                            |                                |                   |
|                                            |                                |                   |
|                                            |                                |                   |
|                                            | < Back Next                    | > Cancel          |

Voer het wachtwoord in wat u in hoofdstuk 6 heeft opgegeven.

**LET OP!** Indien er geen vinkje bij "Mark this key as exportable. This will allow you to back up or transport your keys at a later time." staat kan het geïnstalleerde certificaat niet meer worden geëxporteerd naar een nieuw PFX bestand.

| Certificate Import Wizard                                                                                                    | × |
|----------------------------------------------------------------------------------------------------|---|
| Password                                                                                                    |   |
| To maintain security, the private key was protected with a password.                                                                          |   |
|                                                                                                    | _ |
| Type the password for the private key.                                                                                                    |   |
| Password:                                                                                                    |   |
| ••••                                                                                                    |   |
|                                                                                                    |   |
| Enable strong private key protection. You will be prompted every time the<br>private key is used by an application if you enable this option. |   |
| Mark this key as exportable. This will allow you to back up or transport your keys at a later time.                                           |   |
| ✓ Include all extended properties.                                                                                                    |   |
| Learn more about <u>protecting private keys</u>                                                                                               |   |
| < Back Next > Cancel                                                                                                    |   |

Kies voor: "Automatically select the certificate store based on the type of certificate." Hiermee worden zowel de bovenliggende certificaatniveaus (bijv. Root CA) en het servercertificaat op de juiste plaats opgeslagen.

| ertificate Import Wizard                                                                                    | 2   |  |  |  |
|----------------------------------------------------------------------------------------------------|-----|--|--|--|
| Certificate Store                                                                                           |     |  |  |  |
| Certificate stores are system areas where certificates are kept.                                            |     |  |  |  |
| Windows can automatically select a certificate store, or you can specify a location for<br>the certificate. |     |  |  |  |
| Automatically select the certificate store based on the type of certificate                                 |     |  |  |  |
| C Place all certificates in the following store                                                             |     |  |  |  |
| Certificate store;                                                                                          | 1   |  |  |  |
| Personal Browse                                                                                             |     |  |  |  |
|                                                                                                    |     |  |  |  |
|                                                                                                    |     |  |  |  |
|                                                                                                    |     |  |  |  |
|                                                                                                    |     |  |  |  |
| Learn more about <u>certificate stores</u>                                                                  |     |  |  |  |
|                                                                                                    |     |  |  |  |
|                                                                                                    |     |  |  |  |
| < Back Next > Can                                                                                           | cel |  |  |  |

Controleer of de juiste instellingen zijn gekozen en klik daarna op "Finish".

| Certificate Import Wizard |                                                                                                    | ×                             |  |
|---------------------------|----------------------------------------------------------------------------------------------------|-------------------------------|--|
|                           | Completing the Certificate Import<br>Wizard<br>The certificate will be imported after you click Finish.<br>You have specified the following settings: |                               |  |
|                           |                                                                                                    |                               |  |
|                           |                                                                                                    |                               |  |
|                           | Certificate Store Selected                                                                                                    | Automatically determined by t |  |
|                           | Content                                                                                                    | PFX                           |  |
|                           | File Name                                                                                                    | C:\bsnopvragen.cibgtest.nl.p  |  |
|                           |                                                                                                    |                               |  |
|                           |                                                                                                    |                               |  |
|                           |                                                                                                    |                               |  |
|                           |                                                                                                    |                               |  |
|                           | •                                                                                                    |                               |  |
|                           |                                                                                                    |                               |  |
|                           |                                                                                                    |                               |  |
|                           |                                                                                                    |                               |  |
|                           |                                                                                                    |                               |  |
|                           |                                                                                                    |                               |  |
|                           |                                                                                                    |                               |  |
|                           | < Park                                                                                                    | Einich Cancol                 |  |
|                           |                                                                                                    | Finish Cancel                 |  |

Het importeren is voltooid op de betreffende server.

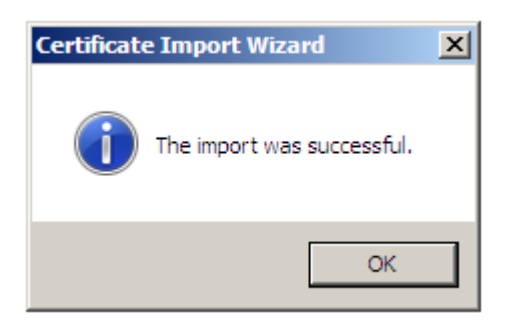